# Partition Magic Server

Your reliable disk partition manager

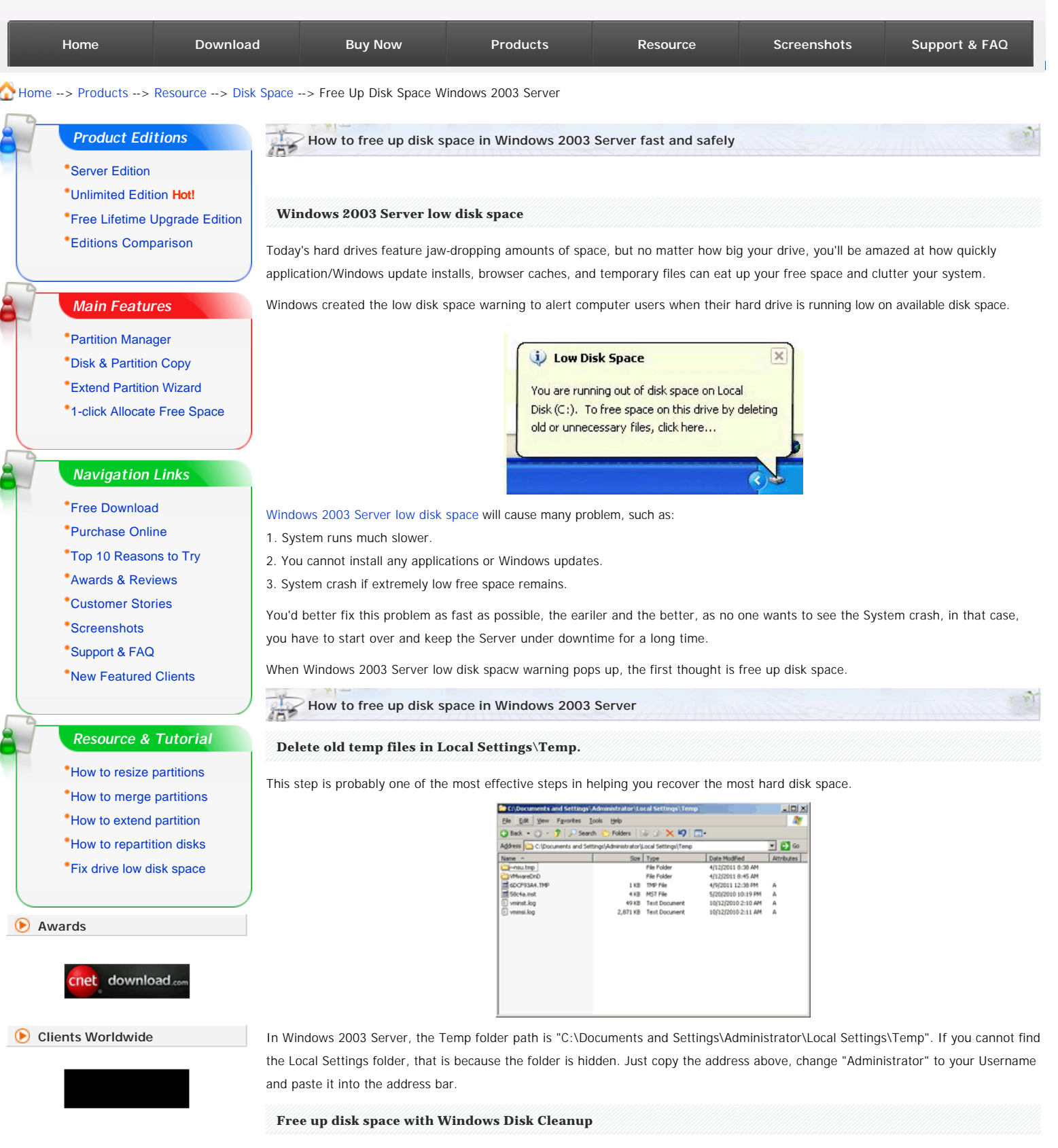

ECURE

Open up My Computer. Right click on the drive that you want to free up space, and select Properties. Click on the Disk cleanup button.

| ype: Loca        | I Disk               |         |
|------------------|----------------------|---------|
| ile system: NTFS | \$                   |         |
| Used space:      | 39,539,081,216 bytes | 36.8 GB |
| Free space:      | 2,401,587,200 bytes  | 2.23 GB |
| Capacity:        | 41,940,668,416 bytes | 39.0 GB |

| Compress drive | to save disk spa   | ce                    |              |
|----------------|--------------------|-----------------------|--------------|
| Allow Indexing | Service to index I | this disk for fast fi | le searching |

After a couple of minutes, you will be shown a list of options where you can take in order to free up hard disk space. The options range from deleting files to compressing old files.

In this window, you may also select "Compress drive to save disk space" option to compress files and release some free space.

| isk Cleanup   More Options  <br>You can use Disk Cleanup to free up to 1<br>disk space on (C.).                                                                                                    | 1,171,772 KB of                                                            |
|----------------------------------------------------------------------------------------------------|----------------------------------------------------------------------------|
| Eiles to delete:                                                                                                    |                                                                            |
| Setup Log Files                                                                                                    | 771 KB                                                                     |
| Temporary files                                                                                                    | 1,359,798                                                                  |
| VebClient/Publisher Temporary Files                                                                                                    | 32 KB                                                                      |
| Compress old files                                                                                                    | 7,212,616                                                                  |
| Catalog files for the Content Indexer                                                                                                    | 0 KB 🦕                                                                     |
| fotal amount of disk space you gain:                                                                                                    | 1,807,469                                                                  |
| Description                                                                                                    |                                                                            |
| Offline pages are webpages that are stored on y<br>you can view them without being connected to t<br>you delete these pages now, you can still view y<br>offline later by synchronizing them. Your persons<br>webpages we be the store of the store of | our computer so<br>he Internet. If<br>our favorites<br>alized settings for |

## Free up disk space by deleting Internet temp files

| Internet Options                                                                                                    |
|----------------------------------------------------------------------------------------------------|
| General Security Privacy Content Connections Programs Advanced                                                                                                    |
| Home page<br>You can change which page to use for your home page.                                                                                                    |
| Address: www.partition-magic-server.com                                                                                                    |
| Temporary Internet files Pages you view on the Internet are stored in a special folder for quick viewing later. Delete Cookjes Delete Files Settings                     |
| History<br>The History folder contains links to pages you've visited, for<br>quick access to recently viewed pages.<br>Days to keep pages in history: 20 🛃 Clear History |
| Cglors Fogts Languages Accessibility                                                                                                    |
| OK Cancel Apply                                                                                                    |

Every brower has its own way to delete these files, you may open its options setting and delete these files.

## Free up disk space by moving page files

| Genera       | 1 0                                         | omputer Name Hardware                                                                                                    | Advanced                            |
|--------------|---------------------------------------------|----------------------------------------------------------------------------------------------------|-------------------------------------|
| You          | eiformance                                  | Options                                                                                                    | ? X                                 |
| Peri<br>Vist | Visual Effe                                 | irtual Memory                                                                                                    |                                     |
|              | By def.<br>proces                           | Drive (Volume Label) F<br>C:<br>D:                                                                                                    | Paging File Size (MB)<br>768 - 1536 |
| Use<br>Des   | Adjust<br>Prc                               |                                                                                                    |                                     |
| Star<br>Sys  | Memor<br>By def<br>memor<br>Adjust<br>I Prc | Paging file size for selected div<br>Drive: C:<br>Space available: 3144 ME<br>Custom size:<br>Initial size (MB): 768<br>Maximum size (MB): 1536 | •<br>•<br>                          |
|              | Virtual<br>A pagir<br>if R we               | C System managed size<br>No paging file                                                                                                    | Set                                 |
|              | Total p                                     | Total paging file size for all drive<br>Minimum allowed: 2 MB<br>Recommended: 766 MB<br>Currently allocated: 768 MB                             | 65                                  |
|              |                                             |                                                                                                    | OK Can                              |

Paging file is an area on your hard disk where Windows uses it as if it were a RAM. Usually, this paging file is located in your C drive and can take up to 1 or more GB. It is ideal to place this file in the C drive instead of other drives because it is faster to access it from C. Having said that, this is not a recommended step but it works.

To open this setting, right-click My Computer > Properties > Advanced > Settings under Performance > Advanced > Change.

#### **Disable Hibernation**

Hibernation doesn't come cheap - it requires at least 512MB depending on your system. If you enabled this option, disable it and more free disk space was freed up.

| ver Opt     | ions Proper                     | ties                                            |                                                |                                                |                                         |
|-------------|---------------------------------|-------------------------------------------------|------------------------------------------------|------------------------------------------------|-----------------------------------------|
| ower So     | hemes Adv                       | anced Hibe                                      | mate UPS                                       | 1                                              |                                         |
| 9           | When your memory on good        | computer hib<br>your hard disk<br>omes out of h | ernates, it st<br>and then s<br>ibernation, it | ores whateve<br>huts down. W<br>returns to its | rit has in<br>hen your<br>previous stat |
| Hiberr<br>F | nate<br>nable <u>h</u> ibernati | ion                                             |                                                |                                                |                                         |
| Disk s      | pace for hiber                  | nation                                          |                                                |                                                |                                         |
| Free        | fisk space:                     | 12,916.00                                       | MB                                             |                                                |                                         |
| Disk s      | pace required                   | to hibernate:                                   | 512.0                                          | DO MB                                          |                                         |
|             |                                 |                                                 |                                                |                                                |                                         |
|             |                                 |                                                 |                                                |                                                |                                         |
|             |                                 |                                                 |                                                |                                                |                                         |
|             |                                 |                                                 |                                                |                                                |                                         |
|             |                                 |                                                 |                                                |                                                |                                         |
|             |                                 |                                                 |                                                |                                                |                                         |
|             |                                 |                                                 |                                                |                                                |                                         |

After these steps, you can free up some disk space in Windows 2003 Server, but generally, these tools cannot free up large amout of space, they just help you disable Windows 2003 Server low disk space warning temporarily.

The most effective and fast way to solve Windows 2003 Server low disk space problem permanently is extending the system C drive. That is to say, shrink other existing data partition to get some free space and then add it to the system C drive.

#### Steps to increase C drive space on Windows 2003 Server fast and easily

Step 1, Launch Partition Magic Server, you'll see all disks and partitions that connected to your Server and free space, used space and other properties of each partition.

| <br>🕼 Wineds 🔺 📥 😂 Dick 1 (80.0008)                                |                                           |                                                |          |                               |                                |                |        |   |
|--------------------------------------------------------------------|-------------------------------------------|------------------------------------------------|----------|-------------------------------|--------------------------------|----------------|--------|---|
| Entred Partices Wased     Disk Copy Wased     Partition Copy Wased | C-2000 En<br>14:500 NT                    | C.2000 Ext 112<br>14 SIGD HTrs<br>EX OLGS HTrs |          |                               |                                |                |        |   |
| E Partition Operations v                                           | Disk 1 Infor<br>Total Size 1<br>Used Size | mation<br>0.0058<br>2.4558                     |          | Geometry : 11<br>Disk Model V | 0443, 255, 6<br>Minister Valua | 3<br>d IDE Hød | Drive  |   |
| No Dak Copy                                                        | Pattion                                   | File System                                    | Capacity | Used Space                    | Free Sp.                       | Flag           | Status | 1 |
| Delete All Partitions                                              | Disk 1                                    |                                                |          |                               |                                |                |        | ų |
| Wipe Hard Detre                                                    | C 20.                                     | NTES                                           | 14.98    | 2.3968                        | 12.6068                        | Primary        | System |   |
| Surface Test                                                       | wEn.                                      | NTFS                                           | 65.01    | 66.5048                       | 64,9508                        | Logical        | None   |   |
| Fealing Operations                                                 | Disk 2                                    |                                                |          |                               |                                |                |        |   |
|                                                                    |                                           | ACTES.                                         | 80.00    | 66.94HB                       | 79 5008                        | Prenary        | None   |   |
|                                                                    | ⇒ F. Pa.                                  | 1411.2                                         |          |                               |                                |                |        |   |

Right-click the data partition and select "Resize", in the pop-up window, drag the left border rightwards to shrink it.

| Wienels .                                                                                                    | e and Resize Partition                                                   | ×                |
|----------------------------------------------------------------------------------------------------|--------------------------------------------------------------------------|------------------|
| C Extend Partition Ent                                                                                                    | er the new size and specify the new location for the selected partition. | 2                |
| 📣 Dak Copy Wax                                                                                                    |                                                                          |                  |
| Partition Copy 1                                                                                                    | Mare and Flexes                                                          |                  |
| Contraction of the local division of the local division of the loc | www.patition.magic-terver.com                                            | 1                |
| C Partitien Opera                                                                                                    | 44.00GE NTPS                                                             | J                |
| AP ResignMove Px                                                                                                    | Unallocated space before: 20.9958                                        | S                |
| I Partition Copy                                                                                                    | Partition gibe: 44.03/28                                                 | East State       |
| 🗢 Couls Parities.                                                                                                    | Unalocated space after: 0.000                                            |                  |
| or Dakts Partition                                                                                                    |                                                                          |                  |
| Pornel Parision                                                                                                    | We suggest you backup your reportant data before moving or resizing the  | any System       |
| Cherk Partzon                                                                                                    |                                                                          |                  |
| · wipe ratinos                                                                                                    | CX Cancel BHB                                                            |                  |
| 60.000                                                                                                    | - F. Pa. NTFS 80.00. 66.9448 79:                                         | 5358 Plenary Nor |
| () Disk Operations                                                                                                    | V                                                                        |                  |

There will be some Unallocated space behind the system partition.

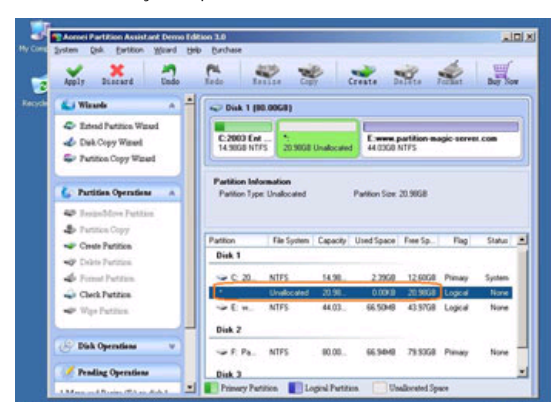

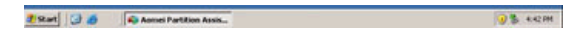

Step 2, Right-click the system partition and select "Resize", in the pop-up window, drag the right border rightwards to hold the Unallocated space.

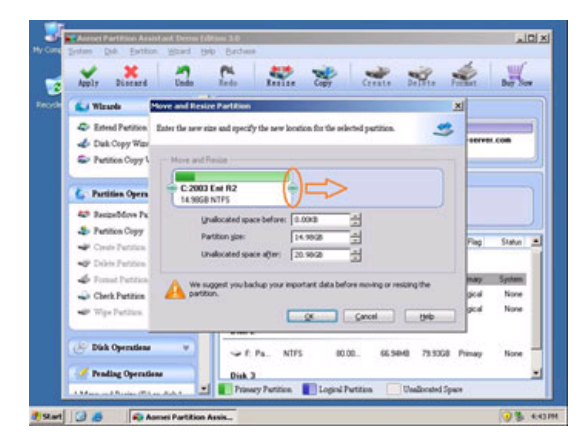

Click "Apply" to proceed, done.

| Apply Discard Undo                                                  | Sec. 1                  | . S           |          | Create B   |                  | Sec.       | by     |
|---------------------------------------------------------------------|-------------------------|---------------|----------|------------|------------------|------------|--------|
| 🔊 Winards 🔥 📥                                                       | @ Disk 1 [8             | 0.0068)       |          |            |                  |            |        |
| Extend Partition Waved     Disk Copy Waved     Partition Copy Waved | C 2003 Ew<br>35 9608 NT | raz<br>PS     | _        | E          | rition mag<br>FS | ic server. |        |
| C Partition Operations                                              | Move and R              | lesize        |          |            |                  |            |        |
| 43 Responders Partition                                             | 25.9658 N               | nk BLZ<br>TFS |          |            |                  |            |        |
| 4 Partition Copy                                                    | Pattern                 | File Southers | Canacity | Used Space | Free Sa.         | Fiat       | Statu  |
| Crede Partition                                                     | Disk 1                  |               |          |            |                  |            |        |
| Front Pattics.                                                      | - 0.20                  | NTFS          | 35.96    | 2,3968     | 33.5708          | Prenary    | System |
| Cherk Partition                                                     | <b>ΦΕ</b> .Η.           | NTES          | 44.03    | 66.5048    | 43.8768          | Logical    | Non    |
| 🖝 Wije Patitien.                                                    | Diek 2                  |               |          |            |                  |            |        |
|                                                                     | SF. Pa.                 | NTES          | 80.00    | 66.5440    | 78 5068          | Pimay      | Non    |
| C Disk Operations v                                                 | Disk 3                  |               |          |            |                  |            |        |
| Fending Operations                                                  |                         |               |          |            |                  |            |        |

Now you have a "new" Server that can be used for a long time again.

How to allocate free space from any data partition and add to C drive?

🚯 For enterprise users, Unlimited Edition allows unlimited usage within your company to save time and money.

Partition Magic Server Resources:

Benefits to resize Windows 2003 Server partition with this Partition Magic Server

- All-in-one Partition Solution All your partition and disk maintenance requirements can be fulfilled.
- Enhanced Data Protecting No Data Loss
- Hot Resize Extend NTFS system partition without rebooting
- Easy to use & user-friendly interface & working fast
- Trustworthy, many Fortune 500 companies select it to maintain their Servers
- Read More...

#### Site Links:

Home Resource Products Screenshot Download Support Buy Now Sitemap

Partition Magic Server 2003 Partition Magic Server 2008 Partition Magic Windows 2003 Partition Magic Windows 2008 Partition Magic Windows 2000 Partition Manager Server Partition Manager Server 2003 Extend System partition Windows 2003 Extend boot partition in Server 2003 Extend C drive in Windows 2003 Server Extend boot partition in Windows 2008 Extend C drive in Windows 2008 Server Increase partition size in Windows 2003 Increase partition size in Windows 2008

Server 2003 extend boot partition Resize Windows 2003 partitions Resize NTFS partition Windows 2003 Server 2003 partition resize Server 2008 partition resize Extend C drive in VMware Server Repartition Windows 2003 Server

Resize RAID 1 partition **Online Customer** Resize RAID 5 partition Extend RAID 5 partition SBS Server low disk space Change partition size 2003 Expand partition Server 2003 Shrink Extend Server 2008

Copyright © 2008-2011 Partition Magic Server ALL RIGHTS RESERVED. Partition Magic ® is a registered trademark of Symantec Corporation.

Service